## For Current Seattle College Students ONLY –

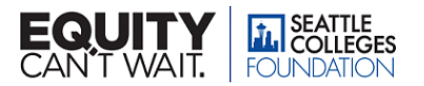

to do.

n the

START HERE: seattlecolleges.awardspring.com/

## **STEP 1: Login using your Seattle College** student email and password – it's easy!

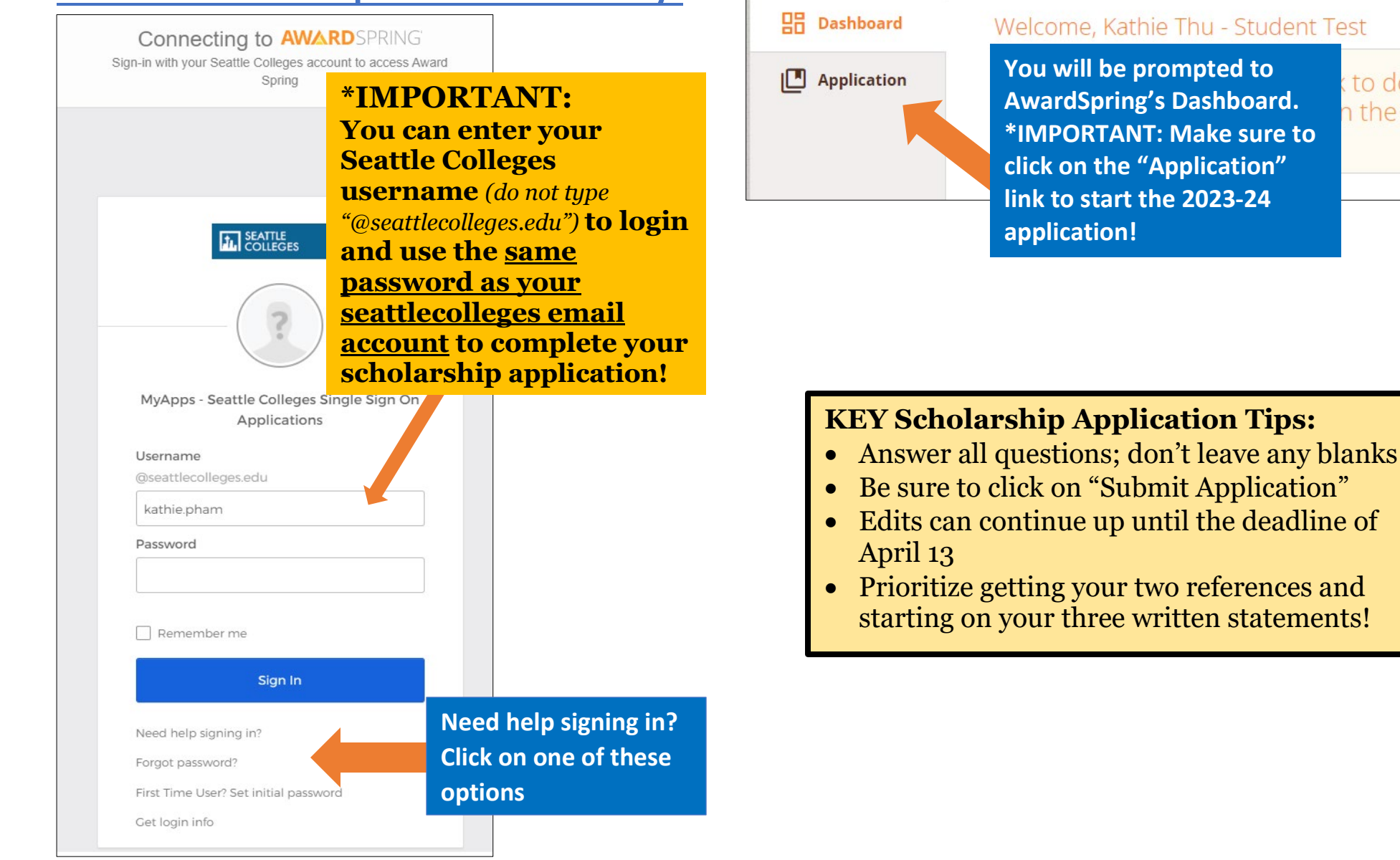

## **STEP 2: Complete the scholarship application**

## STEP 2: Complete the scholarship application (cont'd)

|                                                                        |                                             | B Dashboard                                                       | Application for Kathie                                             | Pha - Test 2 Pham                                                                                                    |
|------------------------------------------------------------------------|---------------------------------------------|-------------------------------------------------------------------|--------------------------------------------------------------------|----------------------------------------------------------------------------------------------------|
| B Dashboard                                                            | Application for Kathie                      | Papelication                                                      | Welcome & Helpful Student<br>Tips<br>Completed                     | Participating in the Seattle College Foundation scholarship application                                                                                                    |
| Application                                                            | Student Tips<br>Completed                   | Student Tips<br>Completed<br>General Information<br>References    | General Information                                                | agreement, you acknowledge and accept the terms as listed below:<br>I UNDERSTAND: A limited number of scholarships are available and not<br>all eligible applicants will receive awards. My application will not be<br>considered unless all required materials are attached, and submitted<br>by the deadline. My application is confidential and application materials<br>not returned. Foundation scholarships are for educational expenses<br>while enrolled at Seattle Colleges. A Foundation scholarship may affect<br>any financial aid awards I may receive. If I am subject to disciplinary<br>action, my application may be withdrawn pending further review. All<br>information provided in my application is true and complete to the best<br>of my knowledge. If it is determined that it contains false, altered or<br>forged information, my application will not be considered and if<br>awarded a scholarship, the award will be rescinded. Additionally, the<br>misconduct is reported to the Vice President for disciplinary sanctions<br>under WAC 132F-121-110.<br>IF AWARDED A SEATTLE COLLEGE FOUNDATION SCHOLARSHIP, I AGREE<br>TO: Authorize the release of information on this application and other<br>necessary academic information to the Seattle College's<br>Einacid Lid office. Submit a lotter of thoney to the seattle College's<br>Einacid Lid office. Submit a lotter of thoney to the seattle College's<br>Einacid Lid office. Submit a lotter of thoney to the seattle College's<br>Einacid Lid office. Submit a lotter of thoney to the seattle College's |
| Make sure to<br>complete all<br>the sections<br>on the<br>application. | General Information                         |                                                                   | References<br>Completed                                            |                                                                                                    |
|                                                                        | References                                  |                                                                   | Academic Information<br>Completed                                  |                                                                                                    |
|                                                                        |                                             | 1                                                                 | Transcripts and Resume<br>Completed                                |                                                                                                    |
|                                                                        | Academic Information                        | With <u>ONE Al</u><br>you automa<br>for most of o<br>scholarships | Campus/Community<br>Involvement and additional<br>responsibilities |                                                                                                    |
|                                                                        | Transcripts and Resume                      |                                                                   | Financial Information<br>Completed                                 |                                                                                                    |
|                                                                        | Community/Campus                            |                                                                   | Written Statements<br>Completed                                    | scholarship. Maintain a minimum of 10 credits if enrolled at Seattle<br>Colleges during each quarter of the award year, or as required by the<br>awarded scholarship. Maintain the minimum GPA and course credit                                                                                                    |
|                                                                        | Involvement and additional responsibilities |                                                                   | Agreement of<br>Understanding<br>Completed                         | load. Release to Seattle Colleges and the Seattle College Foundation the<br>right to use my name and picture for publications, reports and press<br>releases.                                                                                                    |
|                                                                        | Financial Information                       |                                                                   | APPLICATION,<br>atically apply<br>our available<br>s!              | FOR SOUTH SEATTLE COLLEGE STUDENTS ONLY, by signing this<br>agreement, you acknowledge and accept the Seattle Colleges<br>Foundation terms as listed above and approve the release of your<br>application to the South Seattle College Foundation.                                                                                                    |
|                                                                        | Written Statements                          |                                                                   |                                                                    | Electronic Signature (Type Full Name)<br>17 word(s) left                                                                                                    |
|                                                                        | Agreement                                   |                                                                   |                                                                    | Kathie Thu Pham                                                                                                    |
|                                                                        |                                             |                                                                   |                                                                    | Today's Date                                                                                                    |
|                                                                        |                                             |                                                                   |                                                                    |                                                                                                    |
|                                                                        |                                             |                                                                   | Previous Step                                                      | Submit Application" to                                                                                                    |
|                                                                        |                                             |                                                                   | c                                                                  | omplete your                                                                                                    |
|                                                                        |                                             |                                                                   | S                                                                  | cholarship application!                                                                                                    |